## CONNECTING TO WI-FI MACOS

.

Login

Username

Password

Select the **Wi-Fi** icon, then select the **NAZARETH** network

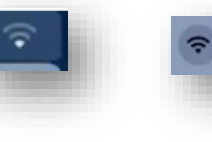

NAZARETH

Enter your Nazareth College username and password. Then select join.

Select Continue, and enter in your **local** username and password to continue.

Open up a web browser and navigate to auth.localnetwork.zone

auth.localnetwork.zone

Verify Certificate

firstname.lastname

Remember this device

٩v

C Login

.....

authenticating to network "NAZARETH" authenticating to server "NAZ-CPPM-01", yo ate to ensure that it is appropriate for this re-

Enter you Nazareth College username and password and select Login

Navigate to cert.localnetwork.zone

Not Secure - cert.localnetwork.zone

Click Install Certificate

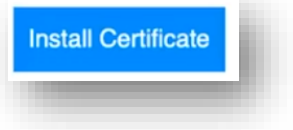

Select your **Downloads** folder, and open byodupdater.pkg

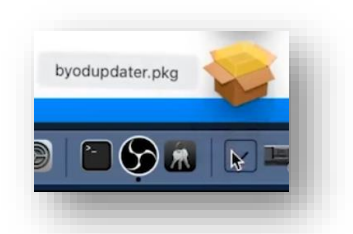

Run through the installation process.

Select **Move to Bin** at the end of the process.

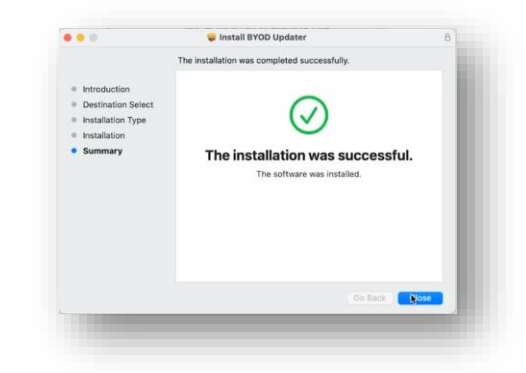

Visit an external website to confirm internet connectivity

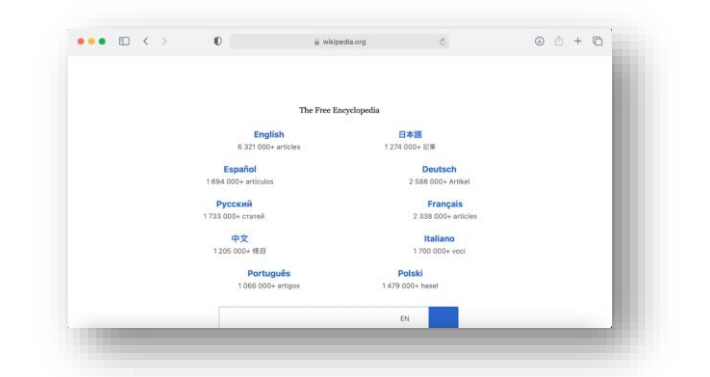